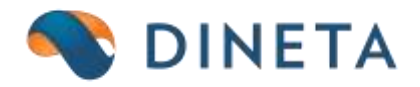

## DINETA.web naudotojo instrukcija: Automatinis lojalumo taškų nurašymas

Telefonas: +370 37 234437 Mobilus: +370 659 09039 Adresas: Kuršių g. 7, Kaunas arba Olimpiečių g. 1 Vilnius El. paštas: pagalba@dineta.lt Tinklalapis: www.dineta.eu

## 1 LOJALUMO TAŠKŲ NURAŠYMO FUNKCIONALUMAS DINETA.WEB PROGRAMOJE

| Sistema             | Ataskaitos | Registrai          | llg. turtas   | Atsargos   | Pirkimai          | Pardavimai | Atsiskaitymai  | DK    | Pagalba            | VMI       | Atsijungti |          |   |
|---------------------|------------|--------------------|---------------|------------|-------------------|------------|----------------|-------|--------------------|-----------|------------|----------|---|
| Naujas              | Redaguoti  | Sąskaitų pla       | anas          |            |                   | Lojalu     | mo taškų nuraš | šymas |                    |           | #          | Uždaryti |   |
| Taškai užfiks       | suoti      | Prekés / Pa        | slaugos       | nti        | nti Pirkėju grupė |            |                |       | Taškai galioja iki |           |            |          |   |
| 2017-06-30 08:07:38 |            | Barkodai           |               | 0:80 0     | 7:38              |            |                |       | 2                  | 017-06-29 |            |          | ^ |
|                     |            | Gamybinės kortelės |               |            |                   |            |                |       |                    |           |            |          |   |
| 2017-06-30 08:07:3  |            | Pirkėjai / Tie     | ekėjai        |            |                   |            |                |       |                    |           |            |          |   |
|                     |            | Grupės 🕨           |               | - <b>F</b> |                   |            |                |       |                    |           |            |          |   |
| Papildomi registrai |            |                    |               |            |                   |            |                |       |                    |           |            |          |   |
|                     |            | Sandéliai          |               |            |                   |            |                |       |                    |           |            |          |   |
|                     |            | Matavimo v         | ienetai       |            |                   |            |                |       |                    |           |            |          |   |
|                     |            | Nuolaidos          |               |            |                   |            |                |       |                    |           |            |          |   |
|                     |            | Nuolaidos (        | Dineta.pos)   |            |                   |            |                |       |                    |           |            |          |   |
|                     |            | PVM                |               |            |                   |            |                |       |                    |           |            |          |   |
|                     |            | Antkainiai         |               |            |                   |            |                |       |                    |           |            |          |   |
|                     |            | Lojalumo ta        | škų nurašyma: | 3          |                   |            |                |       |                    |           |            |          |   |
|                     |            | Bankai             |               |            |                   |            |                |       |                    |           |            |          |   |
|                     |            | Valiutos           |               |            |                   |            |                |       |                    |           |            |          |   |
|                     |            | Dovanu kuponai     |               |            |                   |            |                |       |                    |           |            |          |   |
|                     |            | Perkainavimo kodai |               |            |                   |            |                |       |                    |           |            | 1        | ~ |
|                     |            | DK šablona         | ii            |            |                   |            |                |       |                    |           | Vykdyti    | Išvalyt  |   |

1. Pasirinkite Registrai  $\rightarrow$  Lojalumo taškų nurašymas

1 pav. Lojalumo taškų nurašymo funkcionalumo įjungimas

2. Sukurkite naują lojalumo taškų nurašymo rinkinį paspaudę *Naujas* ir nurodykite sąlygas: terminą lojalumo taškų kaupimui ir nurašymui:

| Sistema      | Ataskaitos                     | Registrai   | llg. turtas | Atsargos | Pirkimai  | Pardavimai | Atsiskaitymai | DK | Pagalba | VMI | Atsijungti |          |
|--------------|--------------------------------|-------------|-------------|----------|-----------|------------|---------------|----|---------|-----|------------|----------|
|              |                                |             |             | Lojal    | umo taškų | nurašymas  |               |    |         |     | Išsaugoti  | Uždaryti |
| Sukaupti ta  | Sukaupti taškai iki 2017-07-14 |             |             |          |           |            |               |    |         |     |            |          |
| Taškus pan   | audoti iki 201                 | 7-07-14     |             |          |           |            |               |    |         |     |            |          |
| Pirkėjų gru  | pė                             |             |             |          |           |            |               |    |         |     |            |          |
| Nuol. korte  | lés nr.                        |             |             |          |           |            |               |    |         |     |            |          |
| Operatorius  | s nen                          | nurodytas 🗸 |             |          |           |            |               |    |         |     |            |          |
| Taškai užfik | suoti                          |             |             |          |           |            |               |    |         |     |            |          |
| Taškai nunu  | ulinti                         |             |             |          |           |            |               |    |         |     |            |          |
|              |                                |             |             |          |           |            |               |    |         |     |            |          |

2 pav. Naujo lojalumo taškų nurašymo rinkinio sukūrimas

2.1. Programos lange "Sukaupti taškai iki" įveskite datą iki kurios lojalumo taškai bus kaupiami.

2.2. Programos lange **"Taškus panaudoti iki"** įveskite datą, kuriai lojalumo taškai bus nurašyti nuo kortelės sąskaitos. Datų skirtumo laikotarpiu kasos programa – kasos kvituose spausdins pranešimą pirkėjui su taškų panaudojimo laikotarpiu.

2.3. Programos lange **"Pirkėjų grupė"** galite nurodyti grupę lojalumo kortelių, kurioms nenorite nurašyti taškų nurodytu periodu (grupę galima sukurti paspaudus programos mygtuką (daugtaškis) (3 pav.):

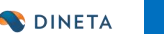

| Sistema      | Ataskaitos     | Registrai  | lig. turtas | Atsargos | Pirkimai  | Pardavimai  | Atsiskaitymai | DK | Pagalba | VMI | Atsijungti |          |
|--------------|----------------|------------|-------------|----------|-----------|-------------|---------------|----|---------|-----|------------|----------|
|              |                |            |             | Lojal    | umo taškų | į nurašymas |               |    |         |     | Išsaugoti  | Uždaryti |
| Sukaupti ta  | skai iki 201   | 7-07-14    |             |          |           |             |               |    |         |     |            |          |
| Taškus pan   | audoti iki 201 | 7-07-14    |             |          |           |             |               |    |         |     |            |          |
| Pirkėjų gru  | pė             |            |             |          |           |             |               |    |         |     |            |          |
| Nuol. korte  | lés nr.        |            |             |          |           |             |               |    |         |     |            |          |
| Operatorius  | s nen          | urodytas 🗸 |             |          |           |             |               |    |         |     |            |          |
| Taškai užfil | ksuoti         |            |             |          |           |             |               |    |         |     |            |          |
| Taškai nuni  | ulinti         |            |             |          |           |             |               |    |         |     |            |          |
|              |                |            |             |          |           |             |               |    |         |     |            |          |

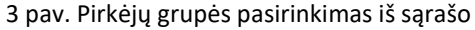

2.4. Programos lange **"Nuolaidų kortelės nr."** galite nurodyti grupę konkrečią lojalumo kortelę, kuriai nenorite nurašyti taškų nurodytu periodu. Įvedamas kortelės numeris (pvz.: D000000313214061)

2.5. Programos lange **"Operatorius."** Nurodykite sąlygą, kuri bus taikoma šiam rinkiniui:

2.5.1. Nenurodytas – taškų nurašymas taikomas visom lojalumo kortelėms esančioms Jūsų programoje;

2.5.2. Lygu – taškų nurašymas taikomas tik nurodytai grupei ir/ar konkrečiai kortelei šiame rinkinyje;

2.5.3. Nelygu – taškų nurašymas <u>ne</u>taikomas nurodytai grupei ir/ar konkrečiai kortelei šiame rinkinyje;

2.6. Programos lange **"Taškai užfiksuoti"** programa automatiškai įrašys datą, kuriai fiksuojami sukaupti taškai už periodą (šiuo atveju data bus 2017.07.01);

2.7. Programos lange **"Taškai nunulinti"** programa automatiškai įrašys taškų nurašymo datą (šiuo atveju 2017.07.31);

Svarbu! – konkrečiu periodu galima naudoti tik vieną rinkinį, kuriame nurodomos konkrečios sąlygos.

## 2 DINETA.pos atnaujinimas

1. Kasose esant <u>ne</u> RASO fiskaliniams blokams DINETA.pos programoje būtina padaryti pakeitimus tam, kad pirkėjo kvituose būtu spausdinamas šis pranešimas.

2. RASO kasose būtina atnaujinti DINETA.pos programą. Dėl šių pakeitimų ir/ar atnaujinimų prašome kreiptis DINETA: pagalba@dineta.lt arba +370 659 09039.

## **3** Ataskaitos

1. Taškų nurašymo ataskaitą DINETA.web programoje atsidarysite paspaudę Ataskaitos  $\rightarrow$  Generuojamos ataskaitos  $\rightarrow$  Lojalumo taškų kaupimas-nurašymas.

2. Generuojant taškų nurašymo ataskaitą būtina nurodyti filtre sukūrimo datą bei pirkėją (4 pav.):

| Ataskaita Lojalumo taškų kaupimas-nurašymas 🗸 🗸 |        |            |        |             |        |     |        |  |  |  |
|-------------------------------------------------|--------|------------|--------|-------------|--------|-----|--------|--|--|--|
| Pagrindinis Filtras                             |        |            |        |             |        |     |        |  |  |  |
| Sukūrimo data                                   | $\sim$ | fragmentas | $\sim$ | 2015-02-28  | ir     | ~ X | $\sim$ |  |  |  |
| Pirkėjas                                        | $\sim$ | lygu       | $\sim$ | 0           | ir     | ~ X |        |  |  |  |
| Kortelės nr.                                    | $\sim$ | lygu       | $\sim$ |             | ir     | ~ X |        |  |  |  |
| Kortelės nr.                                    | $\sim$ | lygu       | $\sim$ |             | ir     | ~ X |        |  |  |  |
| Kortelės nr.                                    | $\sim$ | lygu       | $\sim$ |             | ir     | ~ X |        |  |  |  |
| +                                               |        |            |        |             |        |     |        |  |  |  |
|                                                 |        |            |        |             |        |     |        |  |  |  |
|                                                 |        |            |        |             |        |     |        |  |  |  |
|                                                 |        |            |        |             |        |     |        |  |  |  |
|                                                 |        |            |        |             |        |     |        |  |  |  |
|                                                 |        |            |        |             |        |     | Υ.     |  |  |  |
| Vykdyti                                         |        | Eksportuot | ti 🕨   | Išvalyti At | šaukti |     |        |  |  |  |

4 pav. Ataskaitos filtras